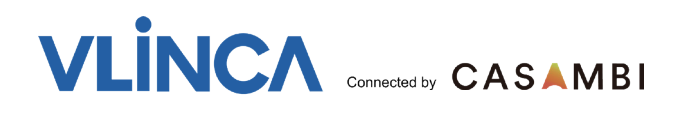

# **VBU-K2C-W-BI**

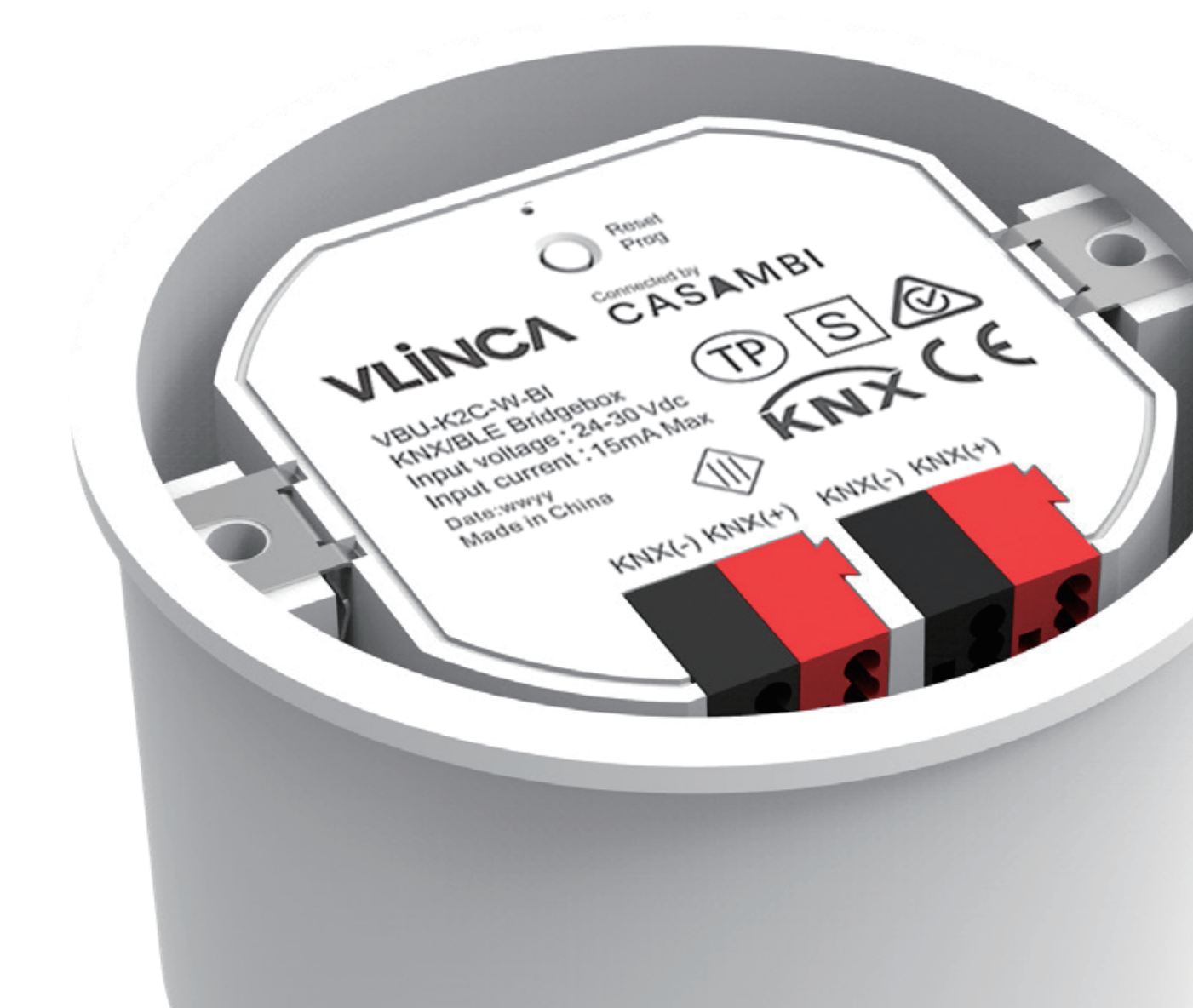

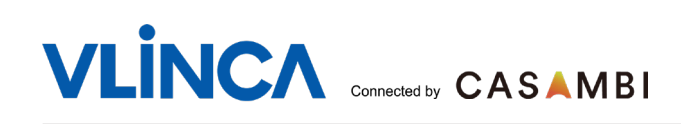

# **Product introduction**

VBU-K2C-W-BI is a bridge box between KNX and CASAMBI network, which realizes KNX system and CASAMBI network interconnection.

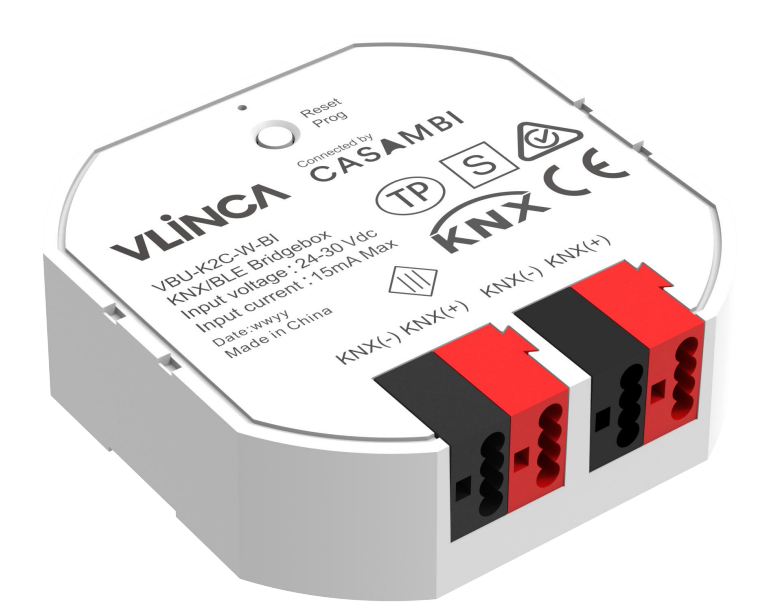

Total up to 32 KNX channels and 32 CASAMBI scenes can be registered in the gateway, which to implement-

- \* Unidirectional KNX -> CASAMBI, up to 16
- \* Unidirectional CASAMBI -> KNX, up to 16
- \* Bidirectional CASAMBI <-> KNX, up to 16
- It also can control scene on/off and dimming in KNX -> CASAMBI direction.

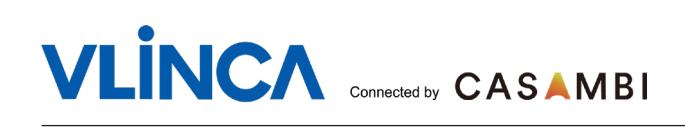

## Installation&Wiring:

It is installed in a 80 box (as Figure 1-1). To connect the KNX bus as Figure 1-2, press the Reset Key, the indicator light on then wiring and power is work.

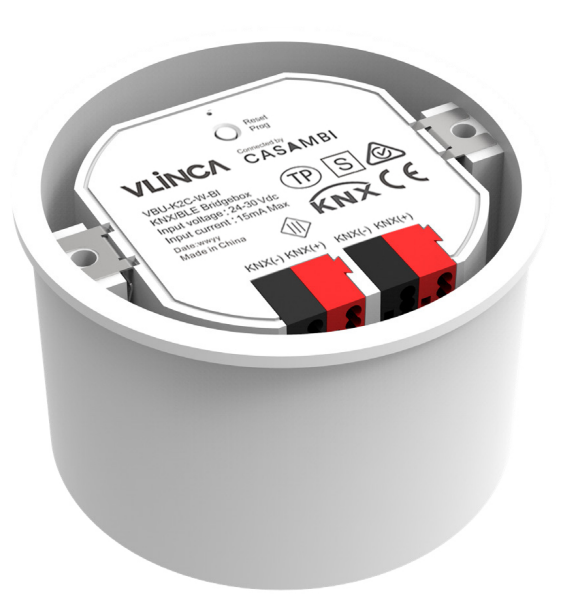

Figure 1-1

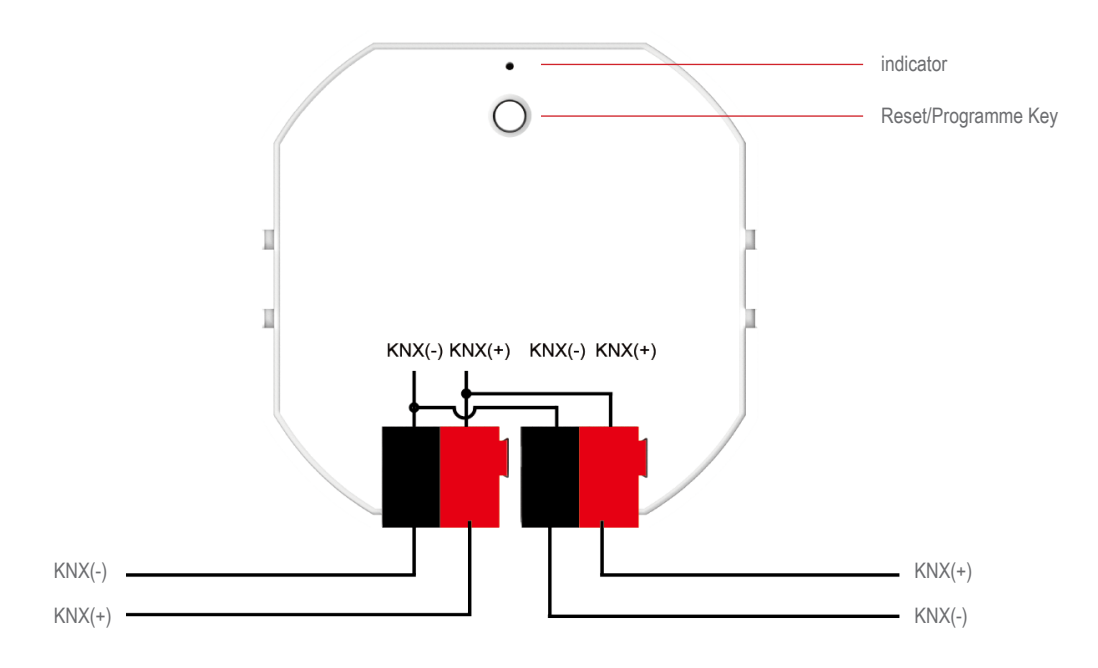

Figure 1-2

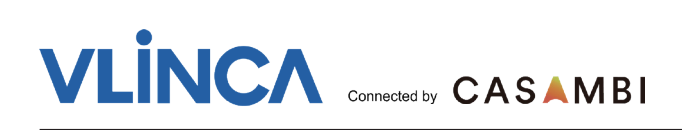

# **Specification parameters**

| Control bus             | • KNX/EIB                                                                                                    |  |  |  |  |  |
|-------------------------|----------------------------------------------------------------------------------------------------|--|--|--|--|--|
| Input voltage           | • 24-30V                                                                                                    |  |  |  |  |  |
| Input signal port       | <ul> <li>Two channel dry contact signals/one 24V signal</li> </ul>                                                                                                    |  |  |  |  |  |
| Output signal           | • Bluetooth                                                                                                    |  |  |  |  |  |
| Drain bus current       | • < 15mA;                                                                                                    |  |  |  |  |  |
| Output range/distance   | >50m no barries                                                                                                    |  |  |  |  |  |
| Installation            | • Built-in 80/86mm junction box                                                                                                    |  |  |  |  |  |
| Temperature range       | <ul> <li>operation temperature: - 5 °C 45 °C</li> <li>Storage temperature: - 25 °C 55 °C</li> <li>Transportation temperature: - 25 °C 70 °C</li> </ul>                                                                                                    |  |  |  |  |  |
| Max. relative humidity: | • 080%, non-cond.                                                                                                    |  |  |  |  |  |
| Physical parameter      | <ul> <li>• Dimensions: 50.6x50.6x15MM (L x W x H)</li> <li>• Dimensions: 50.6x50.6x15MM (L x W x H)</li> <li>• Dimensions: 50.6x50.6x15MM (L x W x H)</li> <li>• Dimensions: 15.0mm</li> <li>• Dimensions: 15.0mm</li> <li>• Dimensions: 10.00mm</li> <li>• Dimensions: 10.00mm</li> <l< td=""></l<></ul> |  |  |  |  |  |

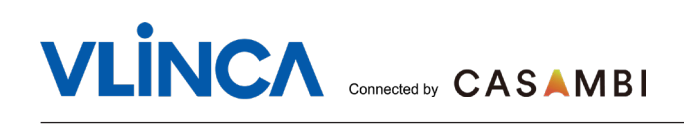

### Pair VBU-K2C-W-BI into network

When the "VBU-K2C-W-BI" is wired into KNX bus, it will appear in "Nearby devices" in the app. - if it is unpaired, or paired in your managed network, follow below steps as in Figure 2 (pair) and Figure 3(unpair).

- If it was paired in other's network, following below steps to unpair it firstly as in Figure 4.

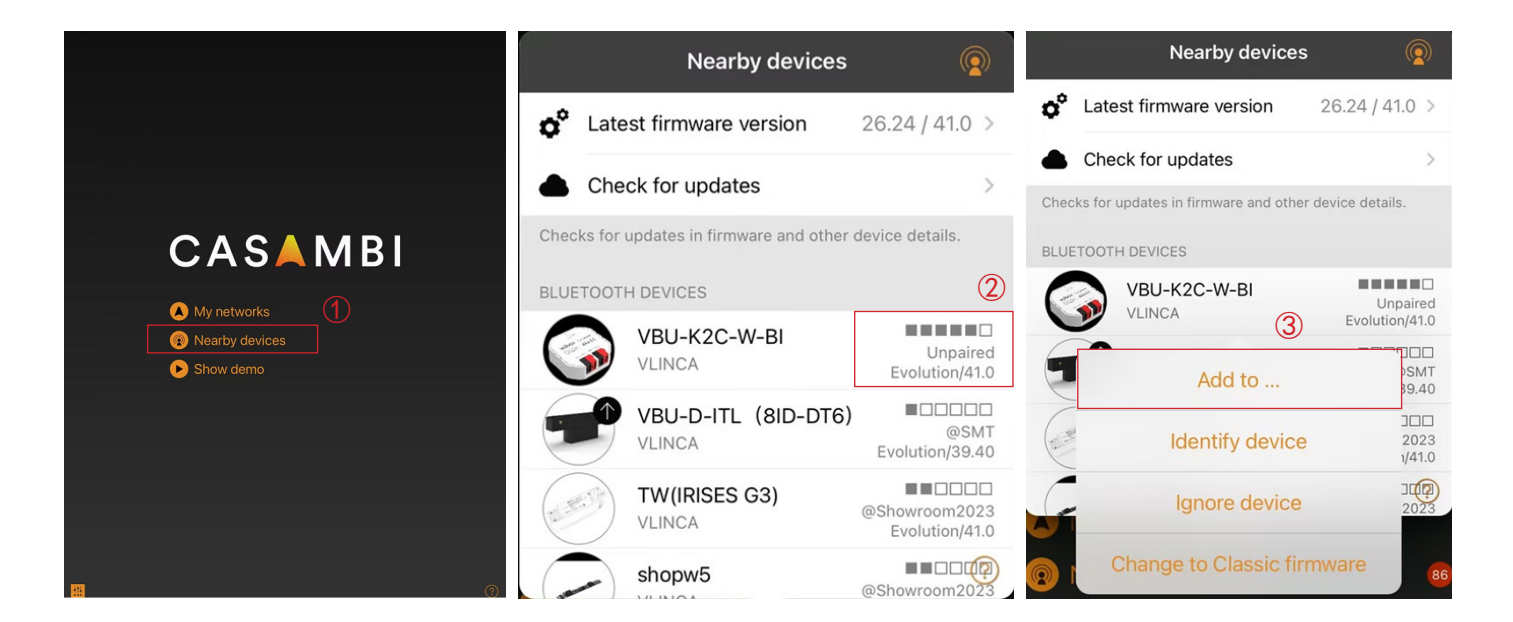

|   | Select networ     | ′k: 🔗                   |             | More           |            |                        | Nearby devices                    | Aa                              |
|---|-------------------|-------------------------|-------------|----------------|------------|------------------------|-----------------------------------|---------------------------------|
| 0 | Create a network  | >                       | 0           | Timers         | >          | o° Late                | est firmware version              | 26.24 / 41.0 >                  |
| 6 | Log in to network | >                       |             | Switches       | 5 >        | 📥 Che                  | eck for updates                   | >                               |
|   | (4                | )                       | ۲           | Sensors        | >          | Checks for<br>BLUETOOT | updates in firmware and other dev | rice details.                   |
| • | Showroom2023      | Evolution<br>89 devices | P           | Gateways       | >          |                        | VBU-K2C-W-BI<br>VLINCA            | @Showroom2023<br>Evolution/41.0 |
|   | Phidias           | Evolution<br>64 devices |             | Network setup  | >          | (and the               | <b>天花燈前2排右</b><br>VLINCA          | @Showroom2023<br>Evolution/41.0 |
|   | 0322              | Evolution > 5 devices > | ۲           | Nearby devices | <u>(5)</u> | (and the second        | 天花燈1排中<br>VLINCA                  | @Showroom2023<br>Evolution/41.0 |
|   | 0322-2            | Evolution > 1 device >  | -           | Change network | 34>        |                        | 天花燈前2排左<br>VLINCA                 | @Showroom2023<br>Evolution/41.0 |
| 8 | 120               | Evolution               | <u>+</u> †+ | App settings   | >          | (in the second         | 天花燈前3排右<br>VLINCA                 | @Showroom2023<br>Evolution/41.0 |
|   | 1234              | Evolution?              | 0           | Help           | >          |                        | RGBCW(ISLAND-AC)<br>VLINCA        | @Showroom2023<br>Evolution/41.0 |

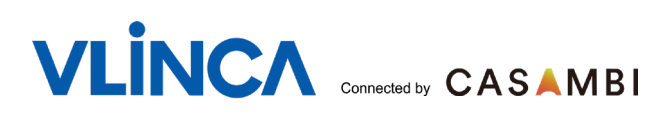

If it is paired in this APP but not target network,

press the icon "VBU-K2C-W-BI" and click "Unpair device" in the app, then unpaired success (Figure 3).

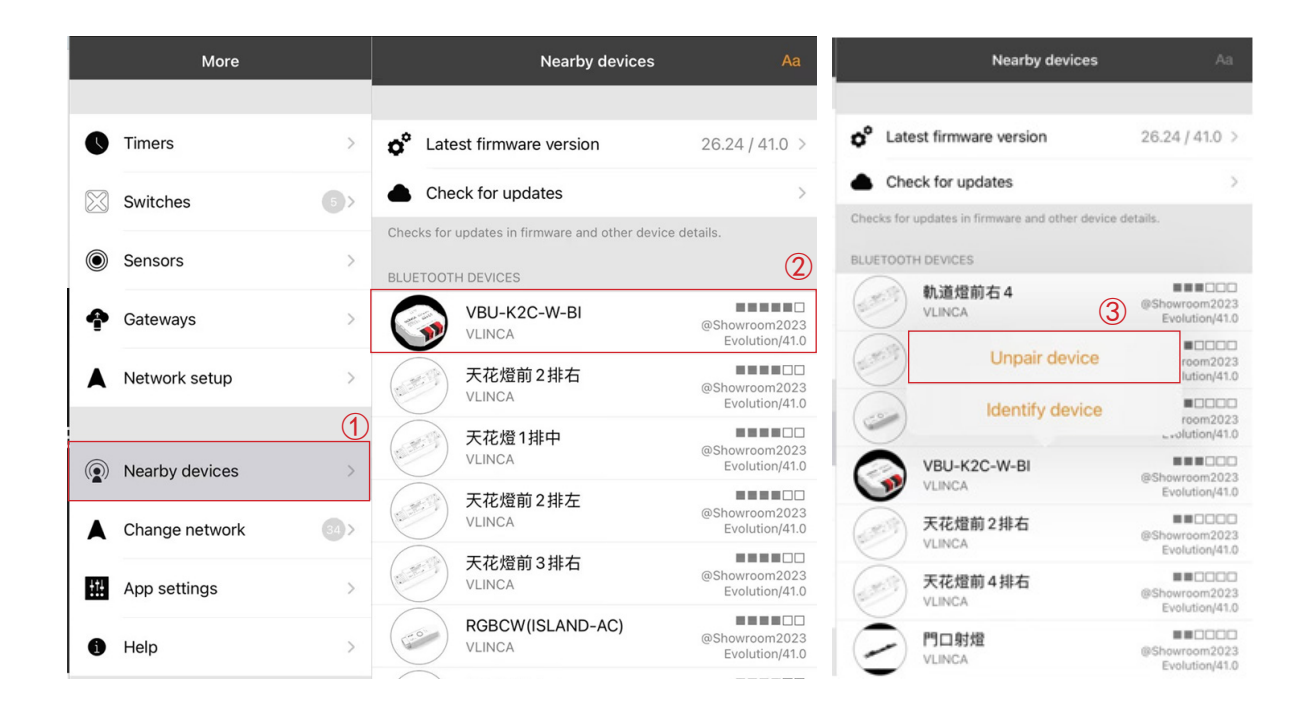

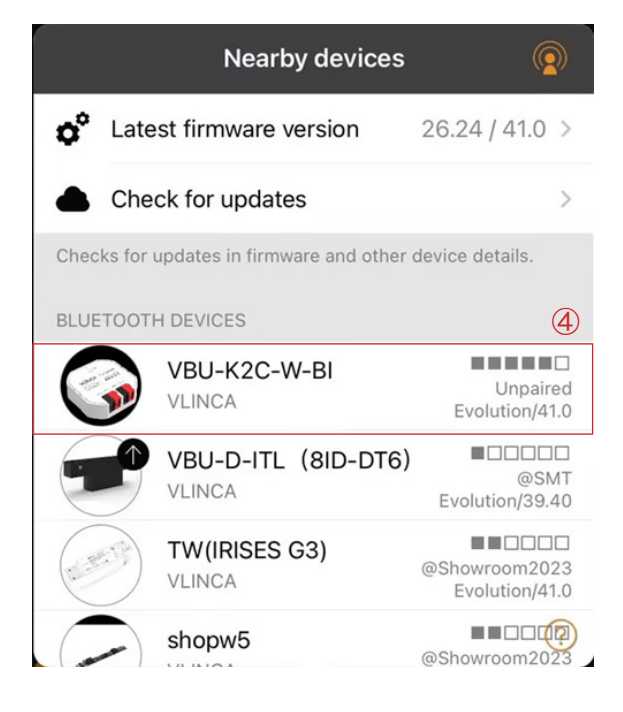

If it is paired by other APP device, In APP, press on the "VBU-K2C-W-BI" device icon select "Unpair device" Start".

during the bar progress, press and hold the box "Reset button" (as Figure 1-2) until it flash red, then release the button, the unpair complete (as Figure 4).

If it report fail, try again.

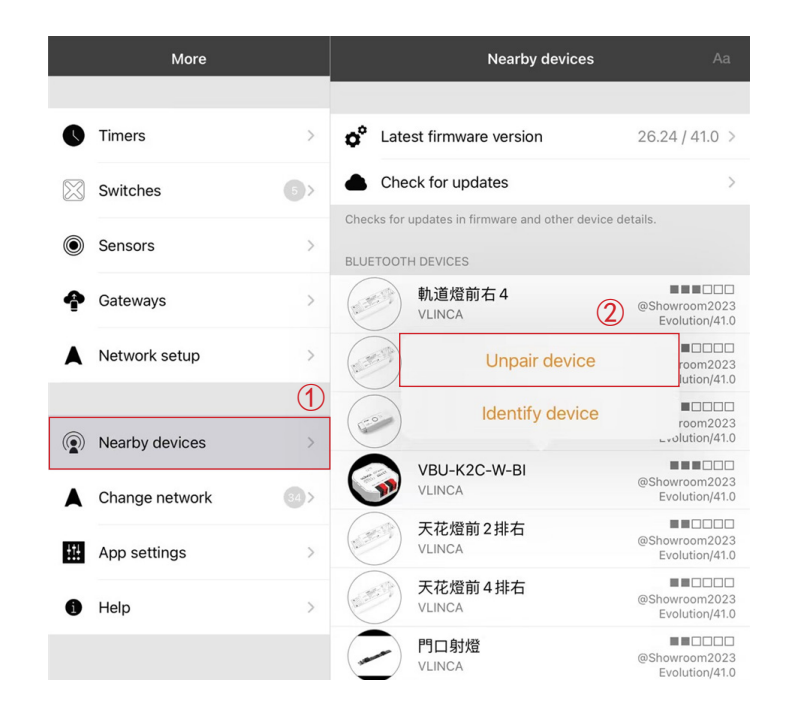

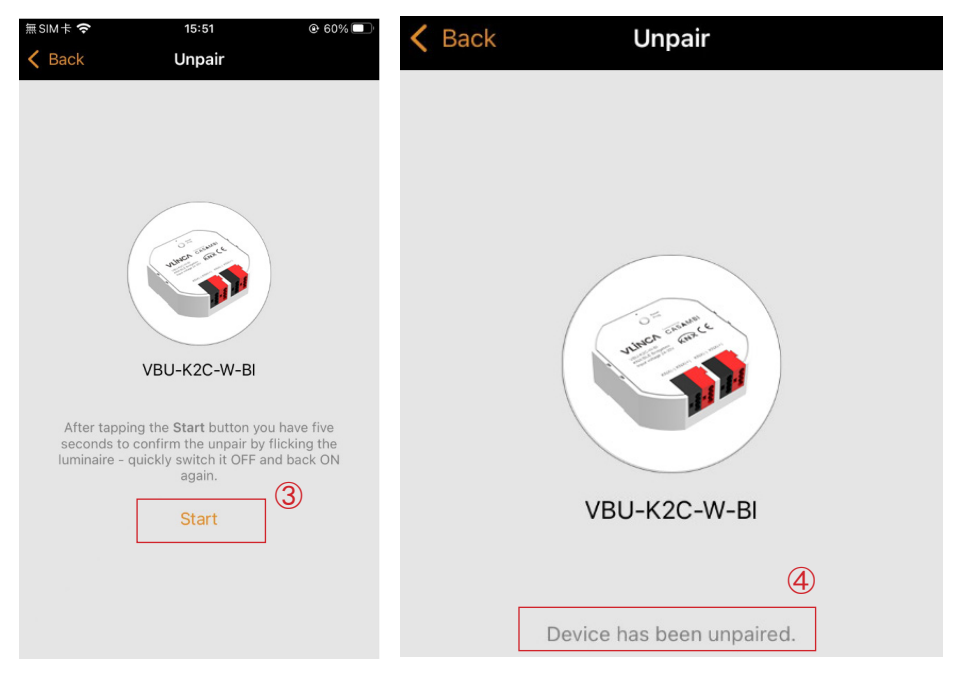

Add the "VBU-K2C-W-BI" device to the desired network (Evolution Only). The "VBU-K2C-W-BI" device will now be visible in the 'Luminaires' tab(Figure 5).

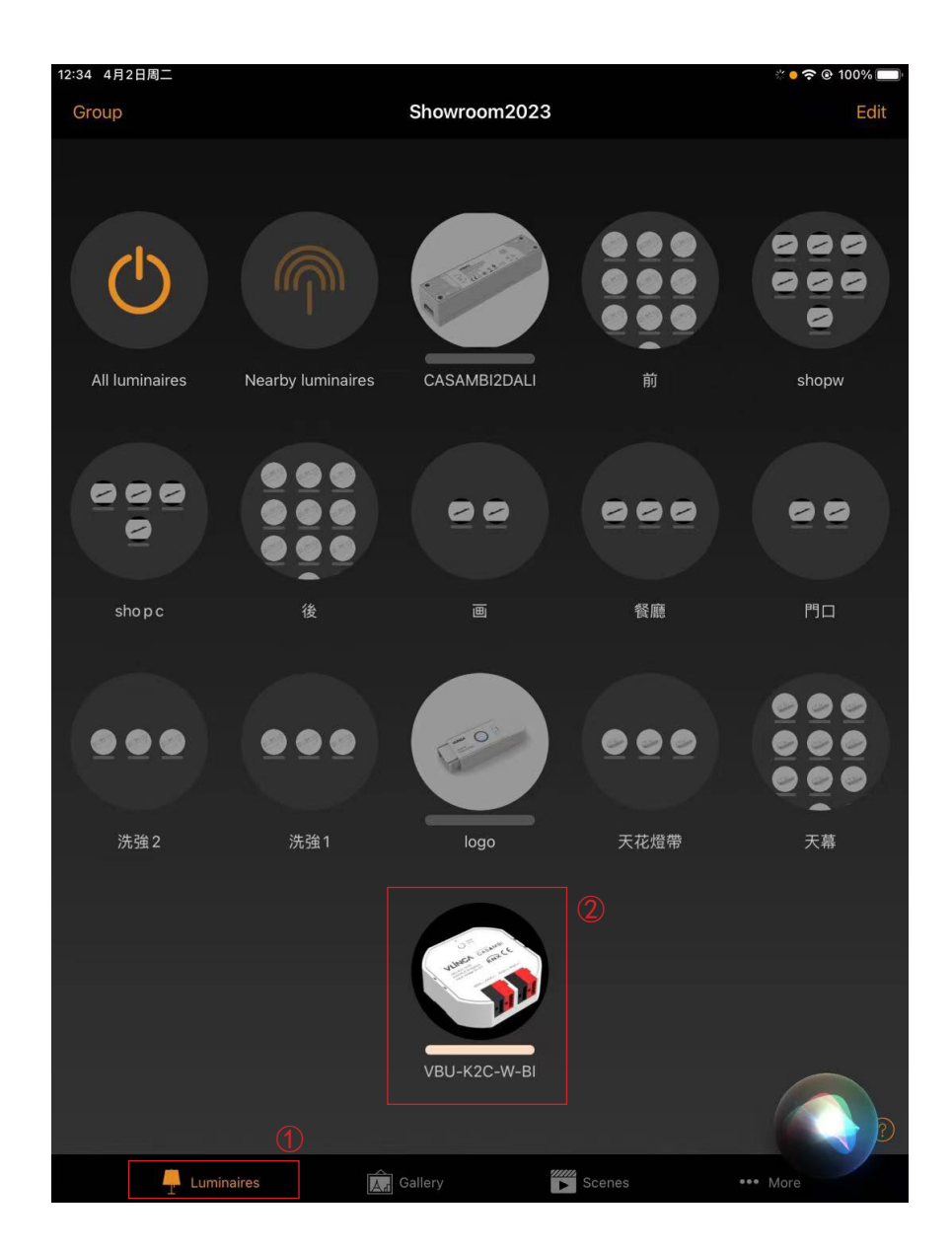

Figure 5

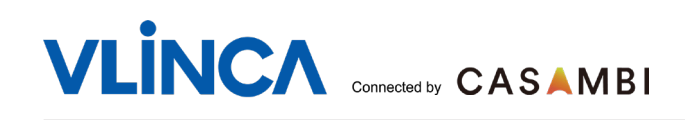

## **Configure device in ETS5**

In ETS project, add "VBU-K2C-W-BI" device to the project. Click add device, jump to the product application market, input "CASAMBI\_Gateway" in the search box, download the application software needed for configuration.

# 1 Add "VBU-K2C-W-BI" device to the project (as Figure 6) and assign physical address for it (as Figure 7)

| $\sim$ (2)                         |                        |                    |                                      |                                   |                   |           |                     |              |
|------------------------------------|------------------------|--------------------|--------------------------------------|-----------------------------------|-------------------|-----------|---------------------|--------------|
|                                    |                        |                    |                                      |                                   |                   |           |                     |              |
| Add Devices 🛛 🗶 Delete 🛨 Dov       | wnload 💌 🕕 Info * 🐑 Re | iset 47 Unload ▼   | 🚔 Print                              |                                   |                   |           | Search              |              |
| Devices -                          | Addres Room            | Description        | Application Program                  | Adr Prg Par Grp Cfg Manufacturer  |                   | Order Nur | r Product           |              |
| Dynamic Folders                    | 1111                   | K2C                | CASAMBI-Gateway                      | 🛇 🛇 – – 🤡 Foshan Haydn Technology | Lighting Co.,Ltd. | HDC101.02 | CASAMBI_gateway_    | scene        |
| 1.1.1 K2C CASAMBI_gateway_scene    | 1.1.2                  |                    | iKnx Smart Touch Z10/1.0             | 🥥 交 – – 🥥 Video-Star              |                   | A-IS03    | iKnx Smart Touch Z1 | 0            |
| 1.1.2 10寸触摸屏                       |                        |                    |                                      |                                   |                   |           |                     |              |
|                                    |                        |                    |                                      |                                   |                   |           |                     |              |
|                                    |                        |                    |                                      |                                   |                   |           |                     |              |
|                                    |                        |                    |                                      |                                   |                   |           |                     |              |
|                                    |                        |                    |                                      |                                   |                   |           |                     |              |
|                                    | •                      |                    |                                      |                                   |                   |           |                     |              |
|                                    | Devices Parameter      |                    |                                      |                                   |                   | input     | "CASAMBI            | Gateway      |
| Catalog 🔻                          |                        |                    |                                      |                                   | (                 | ຈ່        |                     | ^ □ <b>(</b> |
| 🛓 Import 🏦 Export 🖄 🖉              | Download 🛛 💷 🕨 Fosh    | an Haydn Technolog | y Lighting Co.,Ltd. 	► CASAMBI_Gatew | y                                 | (                 | ی<br>ا    | CASAMBI_Gateway     |              |
| Manufacturers                      | + ^ 🔎                  | See Manufactu      | irer Name                            | Orde                              | r Mediu Applica   | tion      | Version             |              |
| I ABB                              | 0                      | Foshan Haydn Tecl  | nnology Lighting Co.,Ltd.            |                                   |                   |           |                     |              |
| 📃 Albrecht Jung                    |                        | Foshan Hay         | d CASAMBI_GATEWAY                    | HDC1                              | TP CASAME         | I_Gateway | 0.1                 |              |
| apricum                            |                        |                    |                                      |                                   |                   |           |                     |              |
| T Atouch                           |                        | 4                  |                                      |                                   |                   |           |                     |              |
| T Atrel                            |                        |                    |                                      |                                   |                   |           |                     |              |
| automatismi Beninca S.P.A.         |                        |                    |                                      |                                   |                   |           |                     |              |
| T Ave S.p.A.                       |                        |                    | -                                    |                                   |                   |           |                     |              |
| Items: 1 in Devices                | ▼ Current line         |                    | - Add 5                              |                                   |                   |           |                     |              |
| <no interface="" selected=""></no> | ▲ 1.1 新建支講             |                    | Devices                              |                                   |                   |           | Last used workspace |              |
|                                    |                        |                    |                                      |                                   |                   |           |                     |              |
|                                    |                        |                    | Figur                                | e 6                               |                   |           |                     |              |

After add "VBU-K2C-W-BI" device to the project, ETS will assign individual address for it automatically. If you want to change it's individual address, set individual address for it as Figure 7.

| Devices -                |                                   |                  |                              |                          | Properties     | **                 |
|--------------------------|-----------------------------------|------------------|------------------------------|--------------------------|----------------|--------------------|
| 🕂 Add Devices 🛛 🛪 🗙 Del  | ete 🛨 Download   🔹 🕜 Help 🥒 H     | ighlight Changes | Default Parameters Grant Cus | tomer Access             |                |                    |
| Devices Dynamic Folders  | 1.1.1 K2C CASAMBI_<br>Rigth-click | gateway_scene    | e > General                  |                          | Settings       | Comments Informati |
| 🕨 📳 1.1.1 K2C CASAMBI_ga | teway scene General               |                  | Mode selection               | KNX <> CASAMBI           | Ŭ              |                    |
| ▶ ┨ 1.1.2 10寸触摸屏         | 🛨 Download                        | •                | KNX> CASAMBI                 |                          | Name           |                    |
|                          | 🖗 Unload                          | •                | Channel switch input         | Disable Enable           | CASAMBI_gat    | eway_scene         |
|                          | 1 Info                            | •                |                              | ···· ·· ···              | Individual Add | Iress (3)          |
| Diagnostics *            | 👩 Reset Device                    | Ctrl + R         |                              |                          |                | 1.1 1 <b>Park</b>  |
| + Monitor                | Compare Device                    |                  | r 🛛 🗲 Open 🛛 🕞 Save 🗍 🚍      | Print Options            | Description    | · · · · · ·        |
|                          | 🚔 Print Labels                    |                  | rvice Flags Prio             | Source Addi Source Name  | Description    |                    |
| + Diagnostics            | Transfer Parameters and Flags     |                  | n bus S=2 Low                | 1.1.1 CASAMBI_gateway_sc | K2C            |                    |
|                          | Unlink                            |                  | nection                      |                          |                |                    |
|                          | 🚔 Add To Device Templates         | •                |                              |                          |                |                    |
|                          | 🗙 Delete                          | Del              |                              |                          |                | 2024/4/7 10:47     |
|                          | 🚼 Cut                             | Ctrl + X         |                              |                          | Last Modified  | 2024/4/7 18:47     |
|                          | Сору                              | Ctrl + C         |                              |                          | Last Download  | led 2024/4/7 17:44 |
|                          | Paste                             |                  |                              |                          | Serial Number  | -                  |
|                          | Paste Special                     | Ctrl + V         |                              |                          |                |                    |
|                          | Paste Extended                    |                  | $\bigcirc$                   |                          | Status         |                    |
|                          |                                   |                  |                              |                          | Unknown        | •                  |
|                          | Properties                        | Alt + Enter      |                              |                          |                |                    |

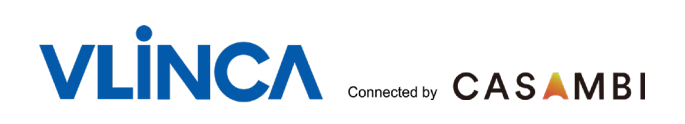

#### 2 configure application software

- Select Mode "KNX <-->CASAMBI".Configure "Channel switch input" and "Channel percent input[%]" in General part :

If only to activate CASAMBI scene, disable "Channel switch input" and "Chanel percent input[%]", as in Figure 8.

| Devices 🔻                         |                                          |                                                                  |                                                             |        |  |  |  |  |  |
|-----------------------------------|------------------------------------------|------------------------------------------------------------------|-------------------------------------------------------------|--------|--|--|--|--|--|
| 🕂 Add Devices   🔹 🗙 Delete 🛨 Down | nload   🔹 🕜 Help 🌛 Highlight Chang       | es Default Parameters Grant Customer A                           | ccess                                                       |        |  |  |  |  |  |
| E Devices 🔹                       | 1.11 K2C CASAMBI gateway scene > General |                                                                  |                                                             |        |  |  |  |  |  |
| Dynamic Folders                   | gatemay_see                              |                                                                  |                                                             |        |  |  |  |  |  |
| 1.1.1 K2C CASAMBI_gateway_scene   | General                                  | Mode selection                                                   | KNX <> CASAMBI                                              | •      |  |  |  |  |  |
| ▶ ┨ 1.1.2 10寸触摸屏                  | KNX -> CASAMBI[1-16]                     | KNX> CASAMBI                                                     |                                                             |        |  |  |  |  |  |
|                                   | CASAMBI -> KNX[17-32]                    | Channel switch input<br>Channel percent input[%]<br>CASAMBI> KNX | <ul> <li>Disable</li> <li>Enable</li> <li>Enable</li> </ul> |        |  |  |  |  |  |
|                                   |                                          |                                                                  |                                                             |        |  |  |  |  |  |
|                                   |                                          | Scene channel status check time                                  | 50                                                          | *<br>* |  |  |  |  |  |
|                                   |                                          | Channel switch report                                            | O Disable C Enable                                          |        |  |  |  |  |  |
|                                   |                                          | Channel triggered output[%]                                      | O Disable C Enable                                          |        |  |  |  |  |  |
|                                   | Group Objects Parameter                  |                                                                  |                                                             |        |  |  |  |  |  |

Figure 8

If to implement CASAMBI scene ON/OFF, enable "Channel switch input", as in Figure 9.

| Devices 🔻                           |                                               |                                                                                         |                                            |   |
|-------------------------------------|-----------------------------------------------|-----------------------------------------------------------------------------------------|--------------------------------------------|---|
| 🕂 Add Devices   🔹 🗙 Delete   🛨 Dowr | nload   🔹 🕜 Help 🥒 Highlight Ch               | anges Default Parameters Grant Customer                                                 | Access                                     |   |
| Devices                             | 1.1.1 K2C CASAMBI_gateway_s                   | scene > General                                                                         |                                            |   |
| Dynamic Folders                     |                                               |                                                                                         |                                            |   |
| 1.1.1 K2C CASAMBI_gateway_scene     | General                                       | Mode selection                                                                          | KNX <> CASAMBI                             | • |
| ▶ 们 1.1.2 10寸触摸屏                    | KNX -> CASAMBI[1-16]<br>CASAMBI -> KNX[17-32] | KNX> CASAMBI<br>Channel switch input<br>Channel percent input[%]<br>CASAMBI> KNX        | Disable <u>Enable</u><br>Disable Enable    |   |
|                                     |                                               | Scene channel status check time<br>Channel switch report<br>Channel triggered output[%] | 50<br>O Disable Enable<br>O Disable Enable | Ť |

If to implement CASAMBI scene dimming, enable "Chanel percent input[%]", as in Figure 10.

| Devices 🔻                          |                                   |                                                  |                                                                               |  |  |  |  |
|------------------------------------|-----------------------------------|--------------------------------------------------|-------------------------------------------------------------------------------|--|--|--|--|
| 🕂 Add Devices   🔹 🗙 Delete  🛨 Dowr | nload   🔻 🕜 Help 🤌 Highlight Chan | ges Default Parameters Grant Customer A          | ccess                                                                         |  |  |  |  |
| T Devices •                        | 1.1.1 K2C CASAMBI_gateway_sce     | ene > General                                    |                                                                               |  |  |  |  |
| Dynamic Folders                    |                                   |                                                  |                                                                               |  |  |  |  |
| 1.1.1 K2C CASAMBI_gateway_scene    | General                           | Mode selection                                   | KNX <> CASAMBI                                                                |  |  |  |  |
| ▶ - 1.1.2 10寸触摸屏                   | KNX -> CASAMBI[1-16]              | KNX> CASAMBI                                     |                                                                               |  |  |  |  |
|                                    | CASAMBI -> KNX[17-32]             | Channel switch input<br>Channel percent input[%] | <ul> <li>Disable</li> <li>Disable</li> <li>Disable</li> <li>Enable</li> </ul> |  |  |  |  |
|                                    |                                   | CASAMBI> KNX                                     |                                                                               |  |  |  |  |
|                                    |                                   | Scene channel status check time                  | 50 🌲                                                                          |  |  |  |  |
|                                    |                                   | Channel switch report                            | O Disable Enable                                                              |  |  |  |  |
|                                    |                                   | Channel triggered output[%]                      | O Disable Enable                                                              |  |  |  |  |
|                                    | Group Objects Parameter           |                                                  |                                                                               |  |  |  |  |
|                                    |                                   | Figure 10                                        |                                                                               |  |  |  |  |

- For bi-directional scene activation function, Assign group addresses for Group objects ( "Global scene input", "Global scene output", as below in Figure 11 ).

| Devices -                                            |                                                    |                 |               |          |                                                                                                    | ▲ □ ×                                                                                                    |                                                                                                    |
|------------------------------------------------------|----------------------------------------------------|-----------------|---------------|----------|----------------------------------------------------------------------------------------------------|----------------------------------------------------------------------------------------------------|----------------------------------------------------------------------------------------------------|
| 🕂 Add Devices   🔹 🗙 Delete  🛨 Do                     | wnload   🔹 🌖 Info 🔹 💋 Reset 🧳 Un                   | load 🔹 🚔 Print  |               |          | Search                                                                                                    | Q                                                                                                    |                                                                                                    |
| Devices                                              | Number * Name                                      | Object Function | Description   | Group Ac | ddress                                                                                                    | Length C R W T U                                                                                                    | Link With Group Address                                                                                        |
| E      Oynamic Folders      Int CASAMBLgateway_scene | ■20 Global scene nput<br>■2165 Global scene output | Sence (1 - 64)  | ) right-click | 3        | Open<br>Cownload<br>Link with<br>Unlink<br>Cut<br>Cut<br>Copy<br>Paste<br>Paste Specia<br>Paste Extence<br>Properties | Del           Ctrl + X           Ctrl + X           Ctrl + X           Ctrl + C           I           Ctrl + V           Ied           Alt + Enter | 1.1.1 CASAMBL_gateway_scene<br>Object: 0: Global scene input - Sence (1 - 64)<br>Existing New<br>Group Address |
|                                                      | Group Objects Parameter                            |                 |               |          |                                                                                                    | ,                                                                                                    | <u>O</u> K <u>Cancel</u>                                                                                       |

Figure 11

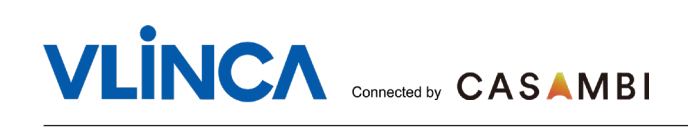

- For KNX -->CASAMBI scene on/off function: Assign group addresses for Group objects (" knx-->casambi channel x", "switch(on/off)"), as in Figure 12.

| Devices -                                    |                                      |                    |                 |                    | ∧ ∂ ×       | o ×                                                    |
|----------------------------------------------|--------------------------------------|--------------------|-----------------|--------------------|-------------|--------------------------------------------------------|
| 🕂 Add Devices   🔹 🔀 Delete  🛨 Download   🔹 🌘 | ] Info 🔹 💋 Reset 🧳 Uniload 💌 🚔 Print |                    |                 | Search             | Q           |                                                        |
| E Devices                                    | <ul> <li>Number * Name</li> </ul>    | Object Function    | Description     | Group Address      | Length (    | Link With Group Address                                |
| Dynamic Folders                              | Clobal scene input                   | Sence (1 - 64)     | K2C             | 1/1/1              | 1 byte C    | 111 KOC CASAMPL antenna and                            |
| 1.1.1 K2C CASAMBI_gateway_scene              | 1 [knx -> casambi] channe            | 11 switch(on/off)  |                 | 0                  |             | I.I.I KZC CASAMBI_gateway_scene                        |
| ▷ 📘 1.1.2 10寸触摸屏                             | knx -> casambij channe               | 12 switch(on/off)  | (2) right-click | Open               |             | Object: 1: [knx -> casambi] channel 1 - switch(on/off) |
|                                              | [Knx -> casambi] channe              | 13 switch(on/off)  | <b>-</b>        | Download           | ~           |                                                        |
|                                              | (knx -> casambij channe              | 14 SWITCH(ON/OTT)  |                 | (                  | 3)          |                                                        |
|                                              | 11 (kny > casambil channe            | 1.5 switch(on/off) |                 | Link with          | 9           |                                                        |
|                                              | 13 [knx -> casambil channe           | 17 switch(on/off)  |                 | Unlink             |             | Existing New                                           |
|                                              | 15 [knx -> casambil channe           | L8 switch(on/off)  |                 |                    |             |                                                        |
|                                              | 17 [knx -> casambi] channe           | 9 switch(on/off)   |                 | 🗙 Delete           | Del         |                                                        |
|                                              | 19 [knx -> casambil channe           | 10 switch(on/off)  |                 |                    |             | Group Address (4)                                      |
|                                              | 21 [knx -> casambi] channe           | 111 switch(on/off) |                 | 💦 Cut              | Ctrl + X    |                                                        |
|                                              | 23 [knx -> casambi] channe           | 12 switch(on/off)  |                 | Copy               | Ctrl + C    | 0/0/7                                                  |
|                                              | 25 [knx -> casambi] channe           | 13 switch(on/off)  |                 |                    |             |                                                        |
|                                              | 27 [knx -> casambi] channe           | 114 switch(on/off) |                 | Deste Paste        |             |                                                        |
|                                              | 29 [knx -> casambi] channe           | 115 switch(on/off) |                 | Paste Special      | Ctrl + V    |                                                        |
|                                              | 📫 31 [knx -> casambi] channe         | 116 switch(on/off) |                 | 0.0.0              |             |                                                        |
|                                              | ■2 65 Global scene output            | Sence (1 - 64)     | C2K             | 1/1 Paste Extended |             |                                                        |
|                                              |                                      |                    |                 | Properties         | Alt + Enter |                                                        |
|                                              |                                      |                    |                 |                    |             | 5                                                      |
|                                              |                                      |                    |                 |                    |             |                                                        |
|                                              | (1)                                  |                    |                 |                    |             | OK Canad                                               |
|                                              |                                      |                    |                 |                    | >           | <u>O</u> K <u>C</u> ancel                              |
|                                              | Group Objects Parameter              |                    |                 |                    |             |                                                        |

Figure 12

- For KNX -->CASAMBI scene dimming function: Assign group addresses for Group objects("knx-->casambi channel x", "percentage(0-100%)"), as in Figure 13.

| Devices -                                                                                            |                       |                                                                                                    |                                                                                                    |          |                                                                                                    | 1                                            | 0 X                                                                                                    |
|----------------------------------------------------------------------------------------------------|-----------------------|----------------------------------------------------------------------------------------------------|----------------------------------------------------------------------------------------------------|----------|----------------------------------------------------------------------------------------------------|----------------------------------------------|----------------------------------------------------------------------------------------------------|
| 🕂 Add Devices   🔹 🗶 Delete  붗 Download   🔹 🌖 I                                                       | Info 🔹 👩 Reset 将 Unio | oad 🔹 🚔 Print                                                                                                    |                                                                                                    |          | Sear                                                                                                    | rch                                          |                                                                                                    |
| E Devices                                                                                            | * Number              | * Name                                                                                                    | Object Function                                                                                                    | Descript | ion Group                                                                                                    | Address                                      | Link With Group Address                                                                                                    |
| <ul> <li>Dynamic Folders</li> <li>1.1.1 RQC CASAMB_gateway_scene</li> <li>1.1.2 10 ∀ HiBW</li> </ul> |                       | $ \begin{array}{l} \mbox{Global scene input} \\ \mbox{[trx-> casamb] channel 1} \\ \mbox{[trx-> casamb] channel 2} \\ \mbox{[trx-> casamb] channel 4} \\ \mbox{[trx-> casamb] channel 4} \\ \mbox{[trx-> casamb] channel 6} \\ \mbox{[trx-> casamb] channel 6} \\ \mbox{[trx-> casamb] channel 8} \\ \mbox{[trx-> casamb] channel 8} \\ \mbox{[trx-> casamb] channel 8} \\ \mbox{[trx-> casamb] channel 1} \\ \mbox{[trx-> casamb] channel 14} \\ \mbox{[trx-> casamb] channel 14} \\ \mbox{[trx-> casamb] channel 15} \\ \mbox{[trx-> casamb] channel 15} \\ \mbox{[trx-> casamb] channel 15} \\ \mbox{[trx-> casamb] channel 15} \\ \mbox{[trx-> casamb] channel 15} \\ \mbox{[trx-> casamb] channel 15} \\ \mbox{[trx-> casamb] channel 16} \\ \mbox{[trx-> casamb] channel 16} \\ [trx-> casamb] chan$ | <u>Sense (1 - 64)</u><br>percent(0-100%)<br>percent(0-100%)<br>percent(1-100%)<br>percent(1-100%)<br>percent(1-100%)<br>percent(1-100%)<br>percent(1-100%)<br>percent(1-100%) | 2 r      | VVI<br>Open<br>Download<br>Link with<br>Unlink<br>X Delete<br>Cut<br>Copy<br>Paste<br>Paste Special<br>Paste Extended | ,<br>Del<br>Ctrl + X<br>Ctrl + C<br>Ctrl + V | 1.1.1 K2C CASAMBL_gateway_scene<br>Object 2: [knx -> casambi] channel 1 - percent(0-100%)<br>Existing New<br>Group Address |
|                                                                                                    |                       |                                                                                                    |                                                                                                    |          | rispence                                                                                                    | Par + Linei                                  | (5)<br>OK Cancel                                                                                                    |
|                                                                                                    | <<br>Group Obj        | iects Parameter                                                                                                    |                                                                                                    |          |                                                                                                    |                                              |                                                                                                    |

Figure 13

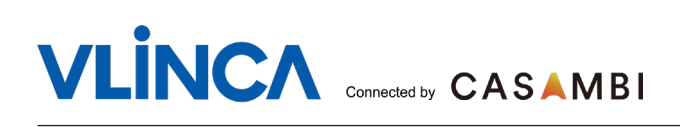

#### KNX channel and CASAMBI Scene Mapping configuration: Example

Below example in figure 14 configures:

- 8 bi-directional KNX Channels<-->CASAMBI Scenes mapping, in RED box.
- 5 uni-directional KNX Channels-->CASAMBI Scenes mapping, in BLUE box.
- 2 uni-directional CASAMBI Scenes -->KNX Channels mapping, in GREEN box.

| 1.1.1 K2C CASAMBI_gateway_sce | ne > KNX -> CASAMBI[1-16]           |       | K Back            | VBU-K2C-W-BI     | 1.1.1 K2C CASAMBI_gateway_so | eene > CASAMBI -> KNX[17-32]           | < Back VBU     | -K2C-W-BI        |
|-------------------------------|-------------------------------------|-------|-------------------|------------------|------------------------------|----------------------------------------|----------------|------------------|
| Connel                        | Concerning of the second            |       | PARAMETERS        |                  | General                      | Scene number(h-04,0=no use)            | C2Kscene1      | weicoming        |
| KNX -> CASAMBI(1-16)          | Set the scene number for channel 1  | 1     | K2Cscene1         | welcoming >      | KNX -> CASAMBI(1-16)         | Set the scene number for channel 17    | ;<br>C2Kecene2 | Chat             |
| CASAMBI -> KNX[17-32]         | Set the scene number for channel 2  | 2     | K2Cscene2         | Chat >           | CASAMBI -> KNX[17-32]        | Set the scene number for channel 18 2  | ÷              | Chat             |
|                               | Set the scene number for channel 3  |       | K000              | Product disclose |                              | Set the scene number for channel 19 3  | C2Kscene3      | Product disply > |
|                               |                                     |       | K2Cscenes         | Product disply 7 |                              | Set the scene number for channel 20 4  | C2Kscene4      | Train ning >     |
|                               | Set the scene number for channel 4  | 4 7   | K2Cscene4         | Train ning >     |                              | Set the come number for channel 21 5   | C2Kscene5      | shop cool >      |
|                               | Set the scene number for channel 5  | 5     | K2Cscene5         | shop cool >      |                              |                                        | C2Kscene6      | Party >          |
|                               | Set the scene number for channel 6  | 6 *   | K2Cscene6         | Party >          |                              | Set the scene number for channel 22 6  |                | diadaa b         |
|                               | Set the scene number for channel 7  | 7     | K2Cscene7         | dinning >        |                              | Set the scene number for channel 23 7  | : C2Kscene/    | dinning >        |
|                               | Set the scene number for channel 8  | 8     | K2Cscene8         | Leaving >        |                              | Set the scene number for channel 24 8  | ¢ C2Kscene8    | Leaving >        |
|                               | Set the scene number for channel 9  | 0     | K2Cscene9         | Solart scone >   |                              | Set the scene number for channel 25 0  | c2Kscene9      | Select scene >   |
|                               | Set the scene number for channel 10 | 0 \$  | Kao               |                  |                              | Set the scene number for channel 26 0  | C2Kscene10     | Select scene >   |
|                               | Set the score number for channel 11 | 11 *  | K2Cscene IC       | Select scene >   |                              | Set the scene number for channel 27 0  | C2Kscene11     | Select scene >   |
|                               |                                     |       | K2Cscene11        | shop warm >      |                              | Set the scene number for channel 28 0  | C2Kscene12     | Select scene     |
|                               | Set the scene number for channel 12 | 12 7  | K2Cscene12        | party1-1         |                              | Set the scene number for channel 29 0  |                |                  |
|                               | Set the scene number for channel 13 | 13 0  | K2Cscene13        | party1-2 >       |                              |                                        | C2Kscene13     | Select scene >   |
|                               | Set the scene number for channel 14 | 14 :  | K2Cscene14        | party1-3 >       |                              | set the scene number for channel s0 0  | C2Kscene14     | Select scene >   |
|                               | Set the scene number for channel 15 | 15 \$ | K2Cscene15        | party1-4 >       |                              | Set the scene number for channel 31 31 | C2Kscene15     | Party1-9         |
|                               | Set the scene number for channel 16 | 0     | K2Cscono16        | Salact scana \   |                              | Set the scene number for channel 32 32 | :              |                  |
| Group Objects Parameter       | )                                   |       | The objective for | Julieu scelle /  | Group Objects Parameter      | <u>&gt;</u>                            | C2KSCene Io    | Party1-10p       |

Importantly : the configured C2K scenes should include same luminaires.

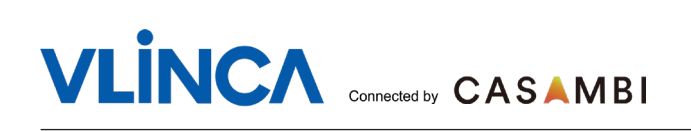

#### Download application software to VBU-K2C-W-BI

After assigning individual address and modifying application program for "VBU-K2C-W-BI" device, do a full download (choose "Download all", press the "Programme Key" once) as Figure 15. Then the other KNX devices link with "VBU-K2C-W-BI" device by it's group addresses.

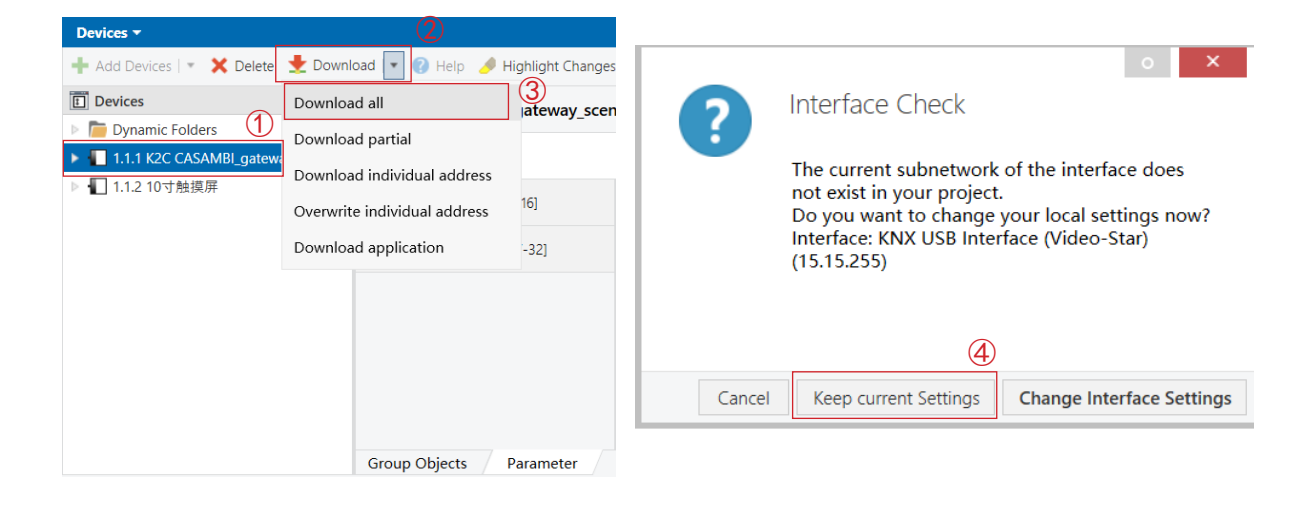

| Devices 🔻                                  |              |                         |                 |             |               | ▲ 🕘 🗙  | Properties      |                | > |
|--------------------------------------------|--------------|-------------------------|-----------------|-------------|---------------|--------|-----------------|----------------|---|
| 🕂 Add Devices   🔹 🗙 Delete  ± Downlo       | ad   🔹 🏮     | Info 👻 🐑 Reset 🧳 Unload | 🔹 🚔 Print       |             | Search        | Q      | 🔎 Find and F    | Replace        |   |
| Devices                                    | * Nun        | nber * Name             | Object Function | Description | Group Address | Lengt  | Workspace       | es             |   |
| Dynamic Folders                            | 12 0         | Global scene input      | Sence (1 - 64)  | K2C         | 1/1/1         | 1 byte | O T I I         |                |   |
| ▲ 🔲 1.1.1 K2C CASAMBI_gateway_scene        | <b>■‡</b> 65 | Global scene output     | Sence (1 - 64)  | C2K         |               | 1 byte | V lodo item     | IS             |   |
| ■ 0: Global scene input - Sence (1 - 64)   |              |                         |                 |             |               |        | Pending C       | Operations     |   |
| ■2 65: Global scene output - Sence (1 - 6- | 4)           |                         |                 |             |               |        | Active          | History        |   |
| ▶ ┨ 1.1.2 10寸触摸屏                           |              |                         |                 |             |               |        | 🚫 Cancel all    |                | 5 |
|                                            |              |                         |                 |             |               |        | 👃 1.1.1 K2C CAS | SAMBI_gateway. |   |
|                                            |              |                         |                 |             |               |        | ► Downloa       | ad(Appl.): D   |   |
|                                            |              |                         |                 |             |               |        |                 |                |   |
|                                            |              |                         |                 |             |               |        |                 |                |   |
|                                            |              |                         |                 |             |               |        |                 |                |   |
| 1                                          |              |                         |                 |             |               |        |                 |                |   |

# 

# KNX devices configure: Example

-The KNX device binds the group address of the group object in the K2C\_CASAMBI\_gateway\_ scene application through it's group object (as Figure 16).

- The function page Icon of KNX device binds Scene by "Output scene NO" (as Figure 17).

| Devices                         | Numb          | per * Name    | <b>Object Function</b> | Description | Group Address | Length | С | R | W   | τU | Data Type          | Prior |
|---------------------------------|---------------|---------------|------------------------|-------------|---------------|--------|---|---|-----|----|--------------------|-------|
| 🛅 Dynamic Folders               | <b>■</b> # 1  | Page 1-Icon 1 | Recall/storage scene   | scene1      | 1/1/1, 1/1/5  | 1 byte | С | - | W T | -  | scene control      | High  |
| 1.1.1 K2C CASAMBI gateway scene | ■2 5          | Page 1-Icon 2 | Recall/storage scene   | scene2      | 1/1/1, 1/1/5  | 1 byte | C | - | WΤ  | -  | scene control      | High  |
| ► T 1.1.2 10寸触摸屏                | ∎‡ 9          | Page 1-Icon 3 | Recall/storage scene   | scene3      | 1/1/1, 1/1/5  | 1 byte | C | - | WΤ  | -  | scene control      | High  |
|                                 | <b>■‡</b>  13 | Page 1-Icon 4 | Recall/storage scene   | scene4      | 1/1/1, 1/1/5  | 1 byte | C | - | W T | -  | scene control      | High  |
|                                 | <b>■</b> ≵ 17 | Page 1-Icon 5 | Recall/storage scene   | scene5      | 1/1/1, 1/1/5  | 1 byte | C | - | WТ  | -  | scene control      | High  |
|                                 | <b>■2</b> 1   | Page 1-lcon 6 | Recall/storage scene   | sceneб      | 1/1/1, 1/1/5  | 1 byte | C | - | WТ  | -  | scene control      | High  |
|                                 | <b>■2</b> 5   | Page 1-lcon 7 | Recall/storage scene   | scene7      | 1/1/1, 1/1/5  | 1 byte | C | - | W T | -  | scene control      | High  |
|                                 | ■‡ 29         | Page 1-Icon 8 | Recall/storage scene   | scene8      | 1/1/1, 1/1/5  | 1 byte | C | - | W T | -  | scene control      | High  |
|                                 | <b>■‡</b>  33 | Page 2-lcon 1 | Recall/storage scene   | No scene    |               | 1 byte | C | - | WТ  | -  | scene control      | High  |
|                                 | <b>■‡</b> 37  | Page 2-lcon 2 | Recall/storage scene   | NO scene    |               | 1 byte | C | - | W T | -  | scene control      | High  |
|                                 | <b>■‡</b>  41 | Page 2-lcon 3 | Switch                 | switch      | 0/0/7         | 1 bit  | C | - | - T | -  | switch             | Low   |
|                                 | <b>■‡</b> 43  | Page 2-lcon 3 | Switch status          |             |               | 1 bit  | C | - | WТ  | U  | switch             | Low   |
|                                 | <b>■‡</b> 45  | Page 2-lcon 4 | Switch                 |             |               | 1 bit  | C | - | - T | -  | switch             | Low   |
|                                 | ■₹ 46         | Page 2-lcon 4 | Brightness dimming     | dimming     | 3/1/1         | 1 byte | С | - | - T | -  | percentage (0100%) | Low   |
|                                 | ■≵ 47         | Page 2-lcon 4 | Brightness status      |             |               | 1 byte | C | - | WТ  | U  | percentage (0100%) | Low   |
|                                 | <b>■‡</b> 48  | Page 2-lcon 4 | Relative dimming       |             |               | 4 bit  | C | - | W T | -  | dimming control    | Low   |
|                                 | <b>4</b> 9    | Page 2-Icon 5 | Recall/storage scene   | K2C         | 1/1/1         | 1 byte | C | - | WΤ  | -  | scene control      | High  |
|                                 | <b>■2</b> 53  | Page 2-lcon 6 | Recall/storage scene   | C2K         | 1/1/5         | 1 byte | C | - | W T | -  | scene control      | High  |
|                                 | <b>■‡</b> 57  | Page 2-lcon 7 | Recall/storage scene   |             |               | 1 byte | C | - | W T | -  | scene control      | High  |
|                                 | <b>■‡</b> 61  | Page 2-lcon 8 | Recall/storage scene   |             |               | 1 byte | С | - | W T | -  | scene control      | High  |
|                                 | <b>₽2</b> 520 | Event         | Main scene recall      |             |               | 1 byte | С | - | w - | -  | scene number       | Low   |

| Devices -                          |                                    |                                                                |                    | < Bac   | k      | VBU-K2C-W-BI     |
|------------------------------------|------------------------------------|----------------------------------------------------------------|--------------------|---------|--------|------------------|
| 🕂 Add Devices   🔹 🗙 Delete  🛨 Dowr | nload   🔹 👩 Help 🥒 Highlight Ch    | hanges Default Parameters Grant Customer Acc                   | ess                | PARAM   | ETERS  |                  |
| Devices •                          | 11210寸触導屏 > Function page > Page 1 |                                                                |                    |         |        | welcoming >      |
| Dynamic Folders                    |                                    |                                                                |                    |         |        | Chat >           |
| 1.1.1 K2C CASAMBI_gateway_scene    | - General                          | stolage seene halong operation                                 |                    | K2Cs    | cene3  | Product disply > |
| ○ 【□ 1.1.2 10寸触摸屏                  | Constanting                        | Icon 2                                                         | O Disable O Enable | 100-    |        | Testa aluan da   |
|                                    | General setting                    | Function icon Description for Icon 2                           |                    | ▼ K2CS  | cene4  | Train ning >     |
|                                    | General sensor                     |                                                                | chat               | K2Cs    | cene5  | shop cool >      |
|                                    | + Home page                        | Function of Icon 2                                             | Scene control      | ▼ K2Cs  | cene6  | Party >          |
|                                    | - Function page                    | Output scene NO.                                               | Scene No.2         | ✓ K2Csi | cene7  | dinning >        |
|                                    | Page setting                       | Storage scene via long operation                               | O Disable C Enable | K2Cs    | cene8  | Leaving >        |
|                                    | Page 1                             | Icon 3 Function icon Description for Icon 3 Function of Icon 3 | O Disable O Enable | K2Cs    | cene9  | Select scene >   |
|                                    | Page 2                             |                                                                | 🖵 - TV             | ✓ K2Csi | cene10 | Select scene >   |
|                                    |                                    |                                                                | Product disp       | K2Cs    | cene11 | shop warm >      |
|                                    | + Time function                    |                                                                | Scene control      | ▼ K2Cs  | cene12 | party1-1         |
|                                    | + Event Group function             | Output scene NO.                                               | Scene No.3         | ▼ K2Cs  | cene13 | party1-2 >       |
|                                    | + Logic function                   | Storage scene via long operation                               | O Disable C Enable | K2Cs    | cene14 | party1-3 >       |
|                                    |                                    | lcon 4                                                         | O Disable O Enable | K2Cs    | cene15 | party1-4 >       |
|                                    | Group Objects Channels             | Parameter                                                      | B - Audio          | - K2Cs  | cene16 | Select scene >   |
|                                    |                                    |                                                                |                    |         |        |                  |

Figure 17

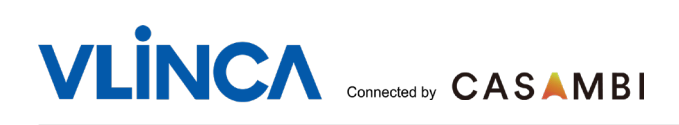

# **Typical applications**

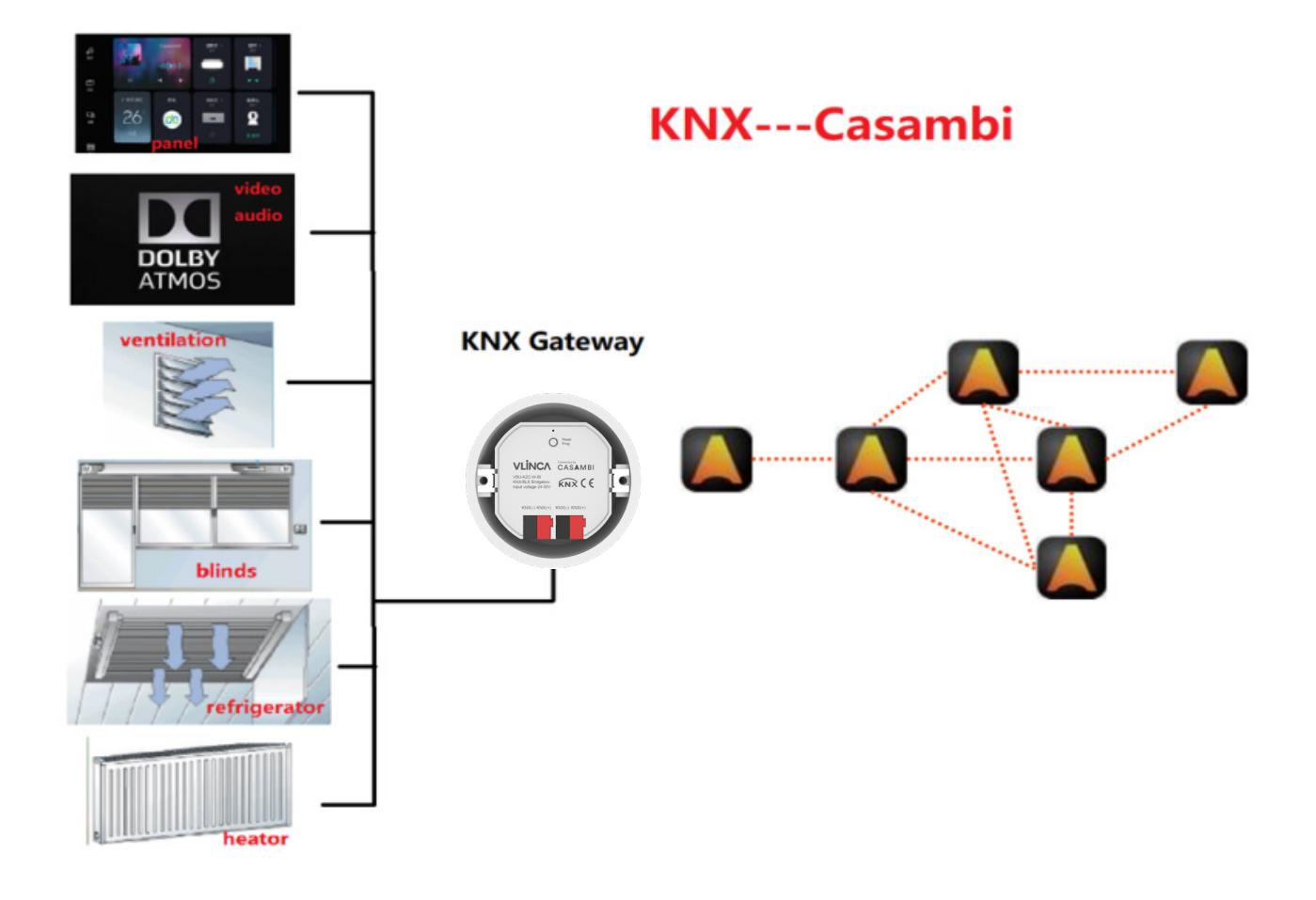

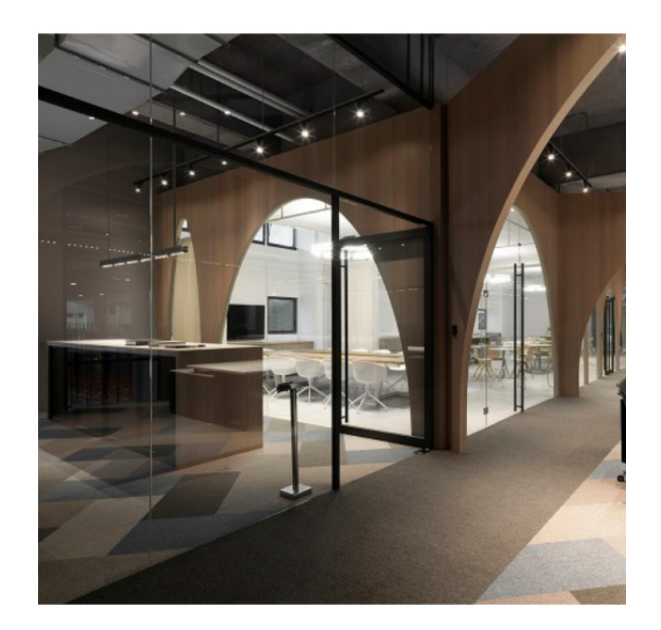

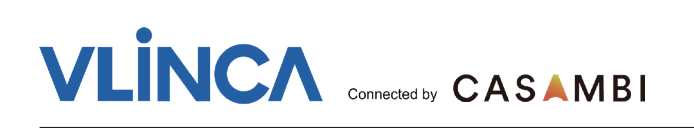

# **DISPOSAL** Instructions in line with EU

Directive 2012/19/EU for waste electrical and electronic equipment (WEEE), this electrical product must not be disposed of as unsorted municipal waste. Please dispose of this product by returning it to the point of sale or to your local municipal collection point for recycling.

# **Compliance Statement**

VLINCA declares that the VBU-K2C-W-BI fully complies with Directive 2014/53/EU.